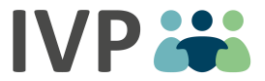

## Registrierungsprozess "RELAX Onlinekurs – psychologisches Selbsthilfeprogramm zur Stressprävention"

## 1. Klicken Sie auf "Jetzt starten" und legen Sie mit dem Registrierungsprozess los.

|                                                                          | HOME                                                                                                    | FÜR PATIENTEN                                                        | FÜR ÅRZTE & THERAPEUTEN                                                                                             | SELBSTTESTS                                                      | ÜBER NOVEGO                                  | LOGIN/REGISTRIERUNG                                     |
|--------------------------------------------------------------------------|----------------------------------------------------------------------------------------------------|----------------------------------------------------------------------|----------------------------------------------------------------------------------------------------|------------------------------------------------------------------|----------------------------------------------|---------------------------------------------------------|
|                                                                          |                                                                                                    | a Year                                                               |                                                                                                    | Read and                                                         |                                              |                                                         |
| Hilfe bei Stress                                                         |                                                                                                    |                                                                      |                                                                                                    | ENTION                                                           |                                              |                                                         |
|                                                                          |                                                                                                    | 144                                                                  |                                                                                                    |                                                                  |                                              | Mr.1                                                    |
|                                                                          |                                                                                                    |                                                                      |                                                                                                    |                                                                  |                                              | Marktführer                                             |
| BIS ZU 100% DES KAUFPREISES<br>WERDEN VON DEN<br>KRANKENKASSEN ERSTATTET | NOVEGO<br>Einfach wen                                                                                                    | - WIRKSAME H                                                         | HILFE BEI STRESS<br>denn? Wir haben heutzutage einen                                                                | hohen Anspruch an                                                | uns selbst. Beruf, Par                       | therschaften, Familie und                               |
| Depressionen                                                             | Etwas geger                                                                                                    | Three Stress zu unt                                                  | ernehmen, ist viel leichter als Sie der                                                                             | iken. Starten Sie gan                                            | uz unkompliziert mit N                       | Novego "RELAX Onlinekurs -                              |
| Burnout                                                                  | page angesene averagingen og ennn an average erennan, enem geradinkren, geradingen erenne förerskundingereteren offerskundingprögräfting gegen<br>Stress. Mit Hilfe von Videos, Spielen, Übungen und Hintergrundwissen lernen Sie, wie Sie Stress bewältigen können. Nutzen Sie die<br>unterschiedlichen Entspannungsübungen. Meditationen und alltagstaudichen Archisamkeistäbungen. |                                                                      |                                                                                                    |                                                                  |                                              |                                                         |
| Ångste                                                                   | umerschreukenen Entspannongsubungen, webitadonen und anlagstaugischen Achtsamkeitsaudingen.                                                                                                    |                                                                      |                                                                                                    |                                                                  |                                              |                                                         |
| Schlaf                                                                   |                                                                                                    |                                                                      |                                                                                                    |                                                                  |                                              |                                                         |
| Stressprävention                                                         | Bei unserem Stressprogramm steht Ihnen ein <b>erfahrener Coach persönlich zur Seite.</b><br>— Wenn Sie Fragen zu Ihrem Alltag haben. Inhalte aus dem Programm reflektieren möchten oder einfach nur mal Ihre Situation schildern                                                                                                    |                                                                      |                                                                                                    |                                                                  |                                              |                                                         |
| Virtual Reality                                                          | wollen, kont                                                                                                    | aktieren Sie das erfa                                                | ahrene Team der Novego-Coaches so                                                                                   | hriftlich im gesicher                                            | ten Nachrichtenberei                         | ich des Programms.                                      |
| Bick ins Programm                                                        | Ein besonde<br>Entspannun<br>unter Wasse                                                                                                    | res Highlight: Neber<br>gswelten: Mit einer<br>r mit Delfinen oder   | n den zahlreichen Entspannungsübu<br>einflachen VR-Brille (Virtual-Reality-Br<br>z.B. am Lagerfeuer unterm Sternen) | ngen können Sie – w<br>ille) und unserer kos<br>immel entkommen. | enn Sie mögen – eint<br>stenfreien App könne | auchen in <b>virtuelle</b><br>n Sie der stressigen Welt |
|                                                                          | Durch die fr<br>umgehen zu                                                                                                    | ühzeitige Auseinand<br>können!                                       | lersetzung mit dem Thema Stress kö                                                                                  | nnen Sie geeignete H                                             | Kompetenzen entwick                          | xeln, um mit Stress besser                              |
|                                                                          | Erfahren Sie                                                                                                    |                                                                      |                                                                                                    |                                                                  |                                              |                                                         |
| UNSERE                                                                   | <ul> <li>wie kran</li> </ul>                                                                                                    | ikmachender Stress                                                   | entsteht                                                                                                    |                                                                  |                                              |                                                         |
| SELBSTTESTS                                                              | <ul> <li>wie Sie I</li> <li>welche I</li> </ul>                                                                                                    | hre Belastungen un<br>Kompetenzen Ihnen                              | d Stärken ausbalancieren<br>bei der Stressbewältigung helfen                                                        |                                                                  |                                              |                                                         |
| 52255112515                                                              | <ul> <li>dass Ver</li> </ul>                                                                                                    | anderungen hilfreid                                                  | h sein können                                                                                                    |                                                                  |                                              |                                                         |
| Unser kostenloser Selbsttest kann                                        | <ul> <li>wie Sie s</li> </ul>                                                                                                    | ich erfolgreich ents                                                 | pannen                                                                                                    |                                                                  |                                              |                                                         |
| iederzeit wiederholt werden.                                             | <ul> <li>wie Sie t</li> </ul>                                                                                                    | die Inhalte in Ihren A                                               | ditag übertragen                                                                                                    |                                                                  |                                              |                                                         |
| $\sim$                                                                   | Für das acht                                                                                                    | wöchige Programm                                                     | zahlen Sie einmalig € 119,- (inkl. Mw                                                                               | St.). Das Programm                                               | ist nach §20 SGB V als                       | s Präventionsprogramm                                   |
| ZUM<br>SELBST-<br>TEST                                                   | und erfahre                                                                                                    | Lh. einen großen Te<br>n Sie, wie das geht!                          | il der Kosten für das Programm könr                                                                                 | ten Sie sich von Ihre                                            | r Krankenkasse ersta                         | tten lassen. Klicken Sie hier                           |
|                                                                          | Online-Unte<br>erfolgreich I<br>wissenschaf                                                                                                    | rstützung? Wie soll (<br>Menschen in Belastu<br>Llichen Studien sehr | das gehen? Lassen Sie sich überrasch<br>ngssituationen. Sie sind von Ärzt.inn<br>gut evaluiert.                     | ien. Unsere Novego-<br>en und Therapeutör                        | Programme helfen b<br>inen entwickelt und ir | ereits seit über neun Jahren<br>n mehreren              |
|                                                                          | JETZT ST                                                                                                    | ARTEN OD                                                             | ER KOSTENLOS INS PROGRAMM                                                                                           | BLICKEN                                                          |                                              |                                                         |

Abbildung 1: Novego RELAX Onlinekurs – psychologisches Selbsthilfeprogramm zur Stressprävention Startseite (Quelle: novego.de)

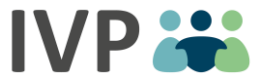

- 2. Für die Registrierung **erstellen** Sie zunächst ein unverbindliches **Kundenkonto**. Beachten Sie dabei folgende Schritte:
  - Angabe Ihrer Emailadresse
  - Wahl eines Nutzernamens
  - Erstellung eines Passworts
  - Zustimmung der AGB und Datenschutzbestimmungen
  - Anklicken der Checkbox "Ich möchte das Programm "RELAX Onlinekurs psychologisches Selbsthilfeprogramm zur Stressprävention" buchen, welches von der Zentralen Prüfstelle Prävention nach §20 SGBV zertifiziert wurde, um sich für Novego RELAX Onlinekurs – psychologisches Selbsthilfeprogramm zur Stressprävention zu registrieren

|                                                                                                    | Home / Hegistherung |
|----------------------------------------------------------------------------------------------------|---------------------|
| Registrieren Sie sich für einen neuen<br>Novego-Account<br>Geben Sie Ihre Email-Adresse und einen Nutzernamen ein und wählen Sie ein<br>Passwort. Wenn Sie einen Gutscheinoode haben, können Sie diesen dann nach der<br>Registrierung einlösen.<br>Schon registriert? Klicken Sie auf Anmelden, um sich einzuloggen.                                                                                                    |                     |
| E-Mail-Adresse *           @           Benutzemame (Ansprache im Programm) *                                                                                                    |                     |
| Passwort * Passwort wiederholen *                                                                                                    |                     |
| <ul> <li>Ich habe die AGB und die Datenschutzbestimmungen gelesen und<br/>stimme ihnen zu.</li> <li>Freiwillige Einwilligung: Ich willige ein, dass gemäß<br/>Datenschutzerklärung anonymisierte Daten zu der dauerhaften<br/>Gewährleistung der technischen Funktionsfähigkeit, der<br/>Nutzerfreundlichkeit und der Weiterentwicklung von Novego<br/>genutzt werden. Die Daten werden anonymisiert verarbeitet und<br/>nicht an Dritte weitergegeben.</li> </ul> |                     |
| Ich möchte das Programm "RELAX Onlinekurs – psychologisches<br>Selbsthilfeprogramm zur Stressprävention" buchen, welches von<br>der Zentralen Prüfstelle Prävention nach §20 SGBV zertifiziert<br>wurde. Ich bin kein Roboter.                                                                                                    |                     |

Abbildung 2: Registrierung Novego RELAX Onlinekurs – psychologisches Selbsthilfeprogramm zur Stressprävention (Quelle: novego.com)

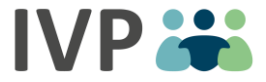

3. Anschließend bekommen Sie eine **Bestätigungsemail, um die Registrierung abzuschließen** und sich auf www.novego.com anmelden zu können. Der Bestätigungslink ist einmalig abrufbar.

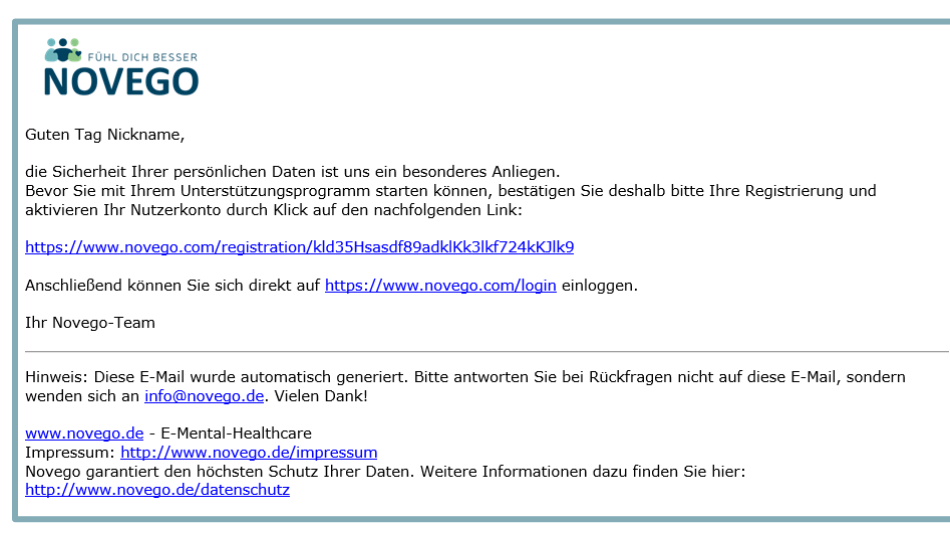

Abbildung 3: Bestätigungsmail RELAX Onlinekurs – psychologisches Selbsthilfeprogramm zur Stressprävention (Quelle: novego.com)

4. Durch das Klicken des Bestätigungslinks erhalten Sie die Info, dass Ihr Nutzerkonto erfolgreich aktiviert wurde. Klicken Sie auf "Login" und wählen Sie unter "Programm ohne Gutscheincode buchen" das Programm Novego RELAX Onlinekurs – psychologisches Selbsthilfeprogramm zur Stressprävention aus und schließen die Buchung ab.

| NOVEGO                    | and the second second                                        | ÜBERSICHT ANMELDEN REGISTRIEREN      |
|---------------------------|--------------------------------------------------------------|--------------------------------------|
| Bestätigung der Registrie | erung                                                        | Home / Bestätigung der Registrierung |
|                           | Ihr Novego Nutzerkonto wurde erfolgreich aktiviert.<br>Login |                                      |

Abbildung 4: Bestätigung der Registrierung RELAX Onlinekurs – psychologisches Selbsthilfeprogramm zur Stressprävention

- 5. Ihre Gesundheit ist uns wichtig! Beantworten Sie daher die **Kontraindikationen** wahrheitsgemäß, damit wir sicher sein können, dass unser Onlinekurs für Sie und Ihre Lebensumstände geeignet ist.
- 6. Lesen Sie sich nun die **Kenntnisnahmen** in Ruhe durch und machen Sie ein Häkchen, wenn Sie diese akzeptieren.
- 7. Folgen Sie für den anschließenden Buchungsprozess einfach den Anweisungen im Programm. Daraufhin können Sie sofort mit dem **Programm starten.** Wir wünschen Ihnen viele interessante Eindrücke und viel Spaß in unserem Novego-Onlinekurs.